## Parent/Guardian Access to FLE Materials in Schoology

- 1. Go to <u>www.fcps.edu</u>.
- 2. Scroll to the bottom of the page and click Schoology from the menu bar.

| Schoology | SIS | Google Workspace                                                                        | Library | Lunch Menus | MySchoolBucks                                                              | Employee Resources | Registration | Attendance |
|-----------|-----|-----------------------------------------------------------------------------------------|---------|-------------|----------------------------------------------------------------------------|--------------------|--------------|------------|
|           |     | <b>Gatehouse Administration Center</b><br>8115 Gatehouse Road<br>Falls Church, VA 22042 |         |             | Policies and Regulations<br>Freedom of Information Ac<br>Nondiscrimination | rt                 |              |            |

- 3. Log-in to Schoology using your SIS login.
- 4. Select Course Dashboard.

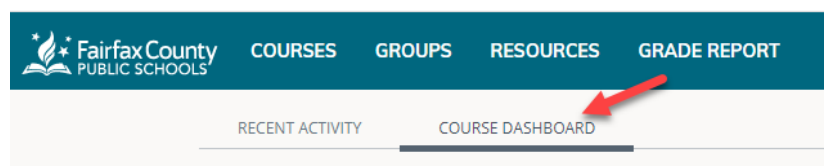

- 5. Click on the tile of the All Parents course for your child's school.
- 6. Select the folder Parent Preview FLE Instruction.

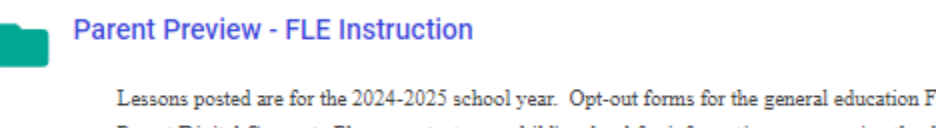

Lessons posted are for the 2024-2025 school year. Opt-out forms for the general education F Parent Digital Consent. Please contact your child's school for information on accessing the d paper opt-out form from your child's school. If your child is receiving special education serv

7. Select the grade level you would like to view